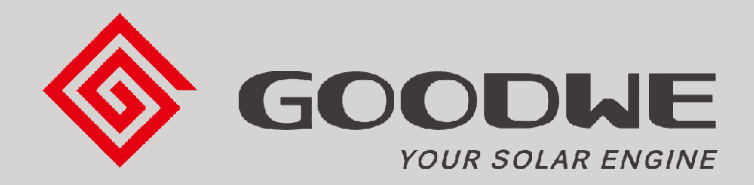

SEVEN Sensörleri'nin Goodwe Ezlogger Pro'ya Bağlantı ve Yapılandırma Ayarları

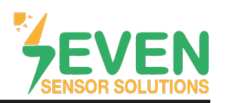

### 1.Giriş

Bu doküman Goodwe EzLogger Pro kullanıcıları için hazırlanmıştır. SEVEN Sensör Kutusu'nun EzLogger Pro'ya bağlantı adımları aşağıda açıklanmıştır.

Aşağıdaki meteorolojik verilerin takibi SEVEN Sensör Kutusu aracılığıyla yapılabilir. Haberleşme, RS485 üzerinden Modbus RTU protokolü ile sağlanır.

- 1. 3S-IS, Işınım Sensörü (W/m<sup>2</sup>)
- 2. 3S-MT-PT1000, Panel Sıcaklık Sensörü (°C)
- 3. 3S-AT-PT1000, Ortam Sıcaklık Sensörü (°C)
- 4. 3S-WS-PLS, Rüzgar Hız Sensörü (m/s)
- 5. 3S-WD, Rüzgar Yön Sensörü (°)
- SEVEN önceden haber vermeksizin değişiklik yapma hakkına sahiptir.

#### 2. Kablo Bağlantısı

Sensör kutusundan gelen kablonun yeşil damarı, EzLogger Pro'nun COM4 (+) (RS485 A / Veri (+)) bağlantı noktasına ve sensör kutusundan gelen kablonun sarı damarı, EzLogger Pro'nun COM4 (-) (RS485 B / Veri(-)) bağlantı noktasına bağlanır.

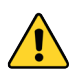

Goodwe Ezlogger Pro'ya SEVEN Sensor Kutusu bağlantısı için sadece COM4 portu kullanılabilir.

Sensör kutusundan gelen kablonun kahverengi ve beyaz damarları Tablo 1'de gösterildiği gibi sensörü kutusuna güç vermek için kullanılır.

| Kahverengi | Güç (+)            |
|------------|--------------------|
| Beyaz      | Güç (-)            |
| Yeşil      | RS485 A / Veri (+) |
| Sarı       | RS485 B / Veri (-) |

Tablo 1: Haberleşme ve Güç Kablosu Renk Kodları

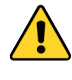

Sensör ile veri kaydedici arasında haberleşme ve güç kablosu olarak manyetik alan koruma özelliğine sahip kablo kullanılmalıdır. Lütfen CAT6 kablo kullanmayınız.

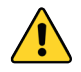

SEVEN sensörleri 12-30 VDC gerilim ile beslenir. Önerilen gerilim değeri 24 VDC'dir. Sensör beslemesi için yüksek kaliteli güç kaynağı kullanılmalıdır.

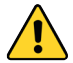

Goodwe Ezlogger Pro'ya sadece 1 set Seven Sensör Hava İstasyonu bağlanabilir.

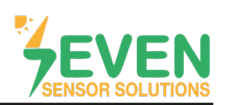

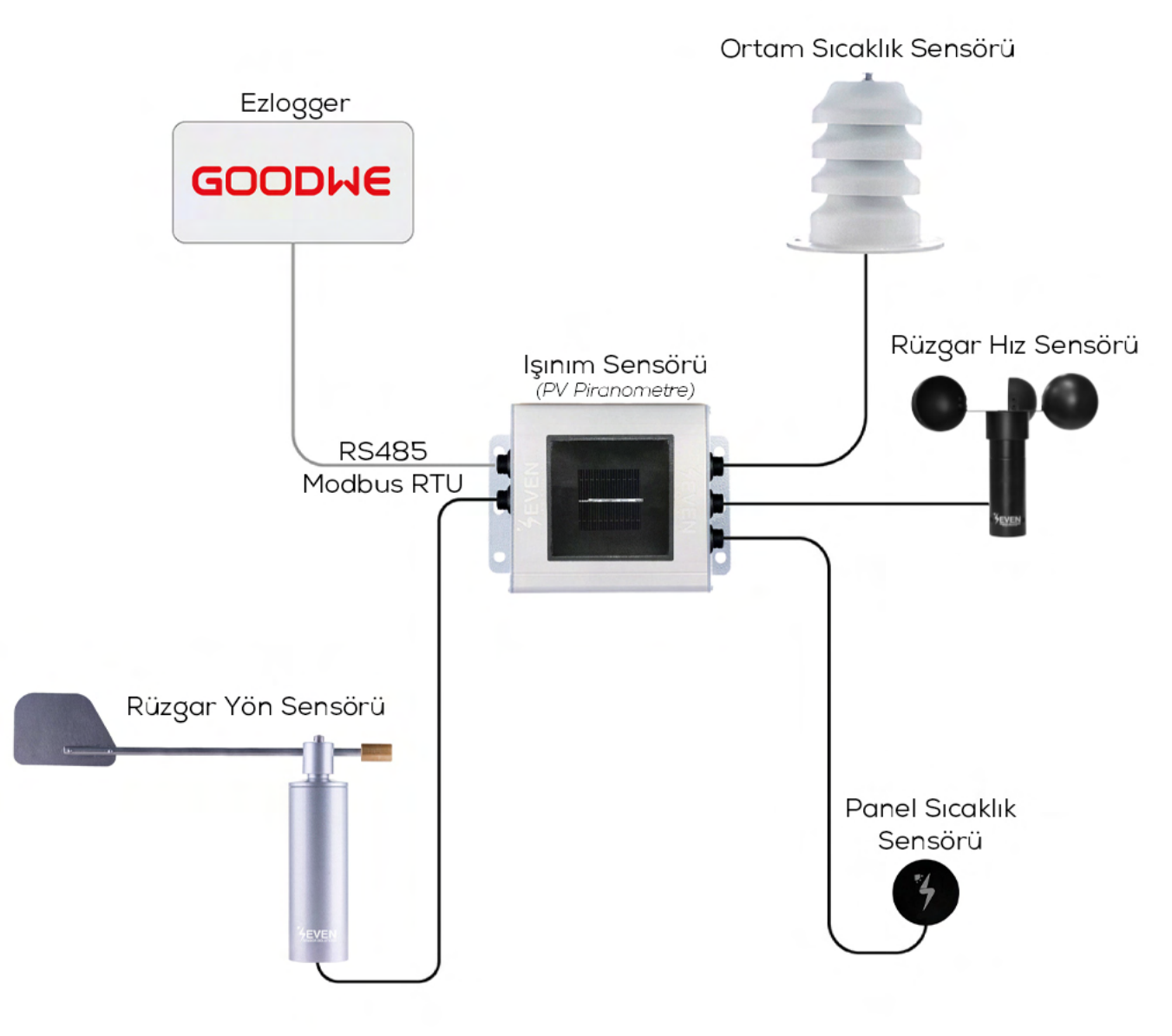

Şekil 1: GoodWe Hava İstasyonu

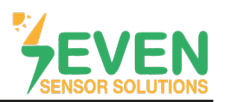

### 3. Ayarlar

SEVEN Sensör Kutusu EzLogger Pro tarafından otomatik olarak algılanmayacaktır. Bu yüzden ayarların manuel olarak yapılması gerekir.

EzLogger Pro kullanıcı arayüzüne giriş yapmak için, EzLogger Pro ile aynı ağda olan bilgisayarınıza EzLogger Pro yapılandırma arayüzü ProMate'i indirin ve çalıştırın. (*ProMate'i GoodWe resmi websitesinden indirebilirsiniz*.)

Adım 1 ve 2 : Şekil 2'de gösterildiği gibi "EzLogger Pro" menüsünü açınız ve "LAN Configuration" bölümünde bulunan "Connect" butonuna tıklayınız.

| roMate V1.0.8         |                                                                                                    |                                                                                                |                       |
|-----------------------|----------------------------------------------------------------------------------------------------|------------------------------------------------------------------------------------------------|-----------------------|
| EzLogger Pro          | EzLogger Pro Info                                                                                                    |                                                                                                | Inverter List         |
| GPRS Setting          | Status Connection Fails SN                                                                                                    | Software Version Set Time                                                                      | No. InverterSN Status |
| Power Setting         | LAN Configuration DHCP Enable                                                                                                    | COM Configuration                                                                              |                       |
| ) Environment Setting | IP         192         168         1         200         Scan           Subnet Mask         255         .255         .0         Connect         Connect         Connect         Set           DNS         192         .168         .1         .254         Set         Set | COM1 Device Amount COM2 Device Amount COM3 Device Amount 0 0 0 0 0 0 0 0 0 0 0 0 0 0 0 0 0 0 0 |                       |
|                       | DRED & ARCB Setting                                                                                                    | RCR Setting                                                                                    |                       |
| 6                     | Export Enab     DRED Enable     Only for Australia and New Zealand     Total Capacity     KW Power Limit     KW     Set     Ratio of CT     Set     Get Data                                                                                                    | Enable Only for Germany                                                                        |                       |
| X                     |                                                                                                    |                                                                                                |                       |
| 6 // /                |                                                                                                    |                                                                                                | Online/Offline Amount |
| H/                    |                                                                                                    |                                                                                                | Refresh               |
| 1.1/20                | Log Info                                                                                                    |                                                                                                |                       |
|                       | Time Message<br>15:44:16 Welcome to use ProMate!                                                                                                    |                                                                                                |                       |
| 中文 English            |                                                                                                    |                                                                                                |                       |

Şekil 2: EzLogger Pro Kullanıcı Arayüzü ProMate

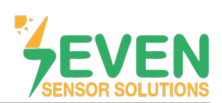

Ezlogger Pro ile ProMate arasındaki bağlantı sağlandığında datalogger üzerinde PC ışığı sürekli yanacaktır ve **"Status"**, **"SN"** ve **"Software Version"** bölümleri şekil 3'te gösterildiği gibi otomatik olarak görüntülenecektir.

| EzLogger Pro                            | Status Connection Succeeds SN 25000REW178                  | R000 Software Version V1.0J           | No. InverterSN Status |
|-----------------------------------------|------------------------------------------------------------|---------------------------------------|-----------------------|
| GPRS Setting                            |                                                            | Set Time                              |                       |
| 💤 Power Setting                         | LAN Configuration DHCP Enable                              | COM Configuration                     |                       |
| <ul> <li>Environment Setting</li> </ul> | IP 192 . 168 . 1 . 200 Scan                                | COM1 Device Amount                    |                       |
|                                         | Subnet Mask 255 . 255 . 255 . 0<br>Gateway 102 168 1 254   | COM2 Device Amount                    |                       |
|                                         | DNS 208 . 67 . 222 . 222                                   | · · · · · · · · · · · · · · · · · · · |                       |
|                                         | DRED & ARCB Setting                                        | RCR Setting                           |                       |
|                                         | Export Enab DRED Enable Only for Australia and New Zealand | Enable Only for Germany               |                       |
|                                         | Total Capacity kW Power Limit kW Set                       |                                       |                       |
|                                         | Set Get Data                                               |                                       |                       |
|                                         |                                                            |                                       |                       |
|                                         |                                                            |                                       |                       |
| TT                                      |                                                            |                                       |                       |
|                                         |                                                            |                                       | Online/Offline Amount |
|                                         |                                                            |                                       | Refresh               |
| • 11/0                                  | Log Info Clear Log                                         |                                       | 0                     |
|                                         | Time Message                                               |                                       |                       |
|                                         |                                                            |                                       |                       |

Şekil 3: EzLogger Pro Kullanıcı Arayüzü ProMate

Adım 3 : "Environment Setting" menüsüne gidiniz ve "Parameter Set" bölümünde görüntülenmek istenen verileri seçiniz.

Adım 4: "Parameter Set" başlığı altında görüntülenen "Environment Monitoring RTU" bölümüne SEVEN Sensör Kutusunun Modbus ID'sini, "Number of environment register" bölümüne sensör kutusundan okunacak veri sayısını, "Read Function" bölümüne ise "4" (Read Input Register) giriniz ve "Mode Chosen" bölümünü "Centralize" olarak seçiniz. **Adım 5 :** Verisi takip edilecek sensörlerin Enoble bölümlerini aktif yapınız. Ardından seçili verilerin register adreslerini giriniz ve çözünürlüklerini seçiniz.

#### Adım 6 : "Set" butonuna tıklayınız.

| - ProMate V1.0.8                                                                                                    |                        |
|----------------------------------------------------------------------------------------------------|------------------------|
| Extragger Pro                                                                                                    | Inverter List          |
| Status Connection Succeeds SN 25000REW178R000 Software Version V1.03                                                                                                    | No. InverterSN Status  |
| A Brunes Octions Disconstar Set                                                                                                    |                        |
| Provide Set      Environment monitoring RTU 1     Mode Chosen: Centralize                                                                                                    | 4                      |
| Number of environment register 5 Read Function 4                                                                                                    |                        |
| Enable Address Resolution Enable Address Resolution                                                                                                    | 5                      |
| Wind Speed:         V         3         0.1         mps         temperature:         10         0.1         C           Wind Direction:         V         19         0.1         V         Padiation:         V         5         0.1         V         Wind Direction:         V         5         0.1         V         Wind Direction:         V         5         0.1         V         Wind Direction:         V         5         0.1         V         Wind Direction:         V         5         0.1         V         W         10         10         10         10         10         10         10         10         10         10         10         10         10         10         10         10         10         10         10         10         10         10         10         10         10         10         10         10         10         10         10         10         10         10         10         10         10         10         10         10         10         10         10         10         10         10         10         10         10         10         10         10         10         10         10         10         10 </td <td></td> |                        |
| Environment 17 0.1 v sc Daily accumulated I v MD/m2                                                                                                    |                        |
| RTU's Address Range: 1~255 Read Set Cancel                                                                                                    |                        |
| Note:Our compatibility agreement type is Modbus_RTU.                                                                                                    |                        |
| Real Time Data                                                                                                    |                        |
| Wind Speed: m/s Assembly °C Wind Direction: °                                                                                                    | Online (Offline Amount |
| Radiation: W/m2 Environment *C Daily accumulated MJ/m2 radiation: Read                                                                                                    | Refresh                |
| Log Info Clear Log                                                                                                    |                        |
| Time Message                                                                                                    |                        |
| 17:01:25 Get environmental monitoring's setting parameter Successfully<br>17:01:44 Set Environmental monitoring parameter Successfully!                                                                                                    |                        |
| 中文 English                                                                                                    |                        |
|                                                                                                    | 2                      |

Şekil 4: SEVEN Sensör Kutusu - Yapılandırma Ayarları

Adım 7: Sensör verilerini "Real Time Data" bölümünde görüntülemek için "Read" butonuna tıklayınız.

| - ProMate V1.0.8      |                                                                                                    |                       |
|-----------------------|----------------------------------------------------------------------------------------------------|-----------------------|
| EzLogger Pro          | EzLogger Pro Info                                                                                                    | Inverter List         |
| A CROS Satting        | Status Connection Succeeds SN 25000REW178R000 Software Version V1.03                                                                                                    | No. InverterSN Status |
| Criss Security        | Set line                                                                                                    |                       |
| Setting Power Setting | Parameter Set                                                                                                    |                       |
| Environment Setting   | Environment monitoring RTU 1 Mode Chosen: Controlled                                                                                                    |                       |
| 11                    | Enable Address Resolution Enable Address Resolution                                                                                                    |                       |
|                       | Wind Speed:         ✓         3         0.1         ▼         Assembly<br>temperature:         ✓         16         0.1         ▼         ℃                                                                                                    |                       |
| 21/20                 | Wind Direction:         Image: Wind Direction:         Image: Wind Direction: |                       |
|                       | Environment 🗹 17 0.1 💌 °C Daily accumulated 🗌 🔤 MU/m2                                                                                                    |                       |
|                       | RTU's Address Range: 1~255 Environment Parameter Address Panne: 0+65535 Read Set Cancel                                                                                                    |                       |
|                       | Note:Our compatibility agreement type is Modbus_RTU.                                                                                                    |                       |
|                       | Real Time Data                                                                                                    |                       |
| TT /                  | Wind Speed:         0.0         m/s         Assembly<br>temperature:         0.0         °C         Wind Direction:         0         °                                                                                                    |                       |
| A 11 /                | Radiation: 23 W/m2 Environment 0.0 °C Daily accumulated 0002 MJ/m2                                                                                                    | Online/Offline Amount |
| 6. 1 ×                | Read                                                                                                    | Refresh               |
| ×/9/98                | Log Info Clear Log                                                                                                    |                       |
| 中文 English            | Time         Message           17:01:25         Get environmental monitoring's setting parameter Successfully!           17:01:44         Set Environmental monitoring parameter Successfully!           17:02:04         Get real time environmental monitoring parameter Successfully!           17:02:15         Get real time environmental monitoring parameter Successfully!                                                                                                    |                       |
|                       |                                                                                                    |                       |

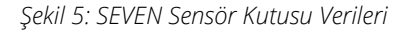

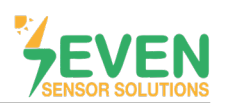

**Adım 8 ve 9 :** GoodWe izleme sistemi SEMS Portal'da verileri görüntüleyebilmek için EzLogger Pro Dinamik IP'ye sahip olmalıdır. Statik IP'den Dinamik IP'ye geçmek için **"Ezlogger Pro"** menüsündeki **"DHCP Enable"** seçeneğini işaretleyiniz.

| roMate V1.1.0                                                                                                    |                                                                                                    |                                                                                                    |                       |
|----------------------------------------------------------------------------------------------------|----------------------------------------------------------------------------------------------------|----------------------------------------------------------------------------------------------------|-----------------------|
| 3 EzLogger Pro                                                                                                    | If the SEC 1000(on-grid version) firmware version i<br>version) is lower than 03(exclude 03) please conta<br>for firmware update, please do the settings in Pro                                                                                                    | is lower than 09(exclude 09) or SEC1000S(hybrid<br>ict Goodwe service center(support.goodwe.com)<br>mate after SEC firmware is updated. Thank you! | Inverter List         |
| GPRS Setting                                                                                                    | Status Connection Fails SN                                                                                                    | Software Version Set Time                                                                                                    | No. InverterSN Status |
| Power Setting                                                                                                    | LAN Configuration OHCP Enable                                                                                                    | COM Configuration                                                                                                    |                       |
| ) Environment Setting                                                                                                    | IP         192         168         1         200         Scan           Subnet Mask         255         255         255         0         Connect           Gateway         192         168         1         254         Connect           DNS         208         67         222         222         Set | COM1 Device Amount COM2 Device Amount COM3 Device Amount Set                                                                                       |                       |
| 6                                                                                                    | DRED & ARCB Setting  Export Enab DRED Enable Only for Australia and New Zealand Total Capacity kW Power Limit kW Set Rabo of CT Set Get Data                                                                                                    | RCR Setting<br>Enable Only for Germany                                                                                                    |                       |
| and the second second s |                                                                                                    |                                                                                                    |                       |
| 11/                                                                                                    |                                                                                                    |                                                                                                    | Online/Offline Amount |
|                                                                                                    |                                                                                                    |                                                                                                    | Refresh               |
|                                                                                                    |                                                                                                    |                                                                                                    |                       |
|                                                                                                    | Log Info                                                                                                    |                                                                                                    |                       |
|                                                                                                    | Log Info Clear Log Time Message 16:07:55 Get real time environmental monitoring parameter Success 16:07:56 Get real time environmental monitoring parameter Success 16:09:31 Open DHCP SuccessItily1                                                                                                    | sfully!<br>sfully!                                                                                                    |                       |

Şekil 6: Ezlogger Pro DHCP Enable

6

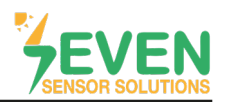

### 4. SEMS Portal

**Adım 10 :** GoodWe SEMS Portal izleme sistemine giriş yapabilmek için bilgisayarınızın tarayıcısına https://www.semsportal.com adresini giriniz.

Adım 11 : E-posta adresinizi ve parolanızı giriniz ve ardından "Log In" butonuna tıklayınız.

| 10 | ← → C l ← https://www.semsportal.com      |                    |
|----|-------------------------------------------|--------------------|
|    | COCOLIE Contraction Guide   CDPR Contact: | Language-English 🗸 |
|    | Internal New Era         Operation        |                    |
|    |                                           | SEMS Portal        |

Şekil 7: SEMS Portal Giriş Ekranı

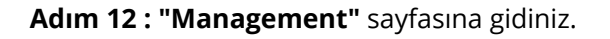

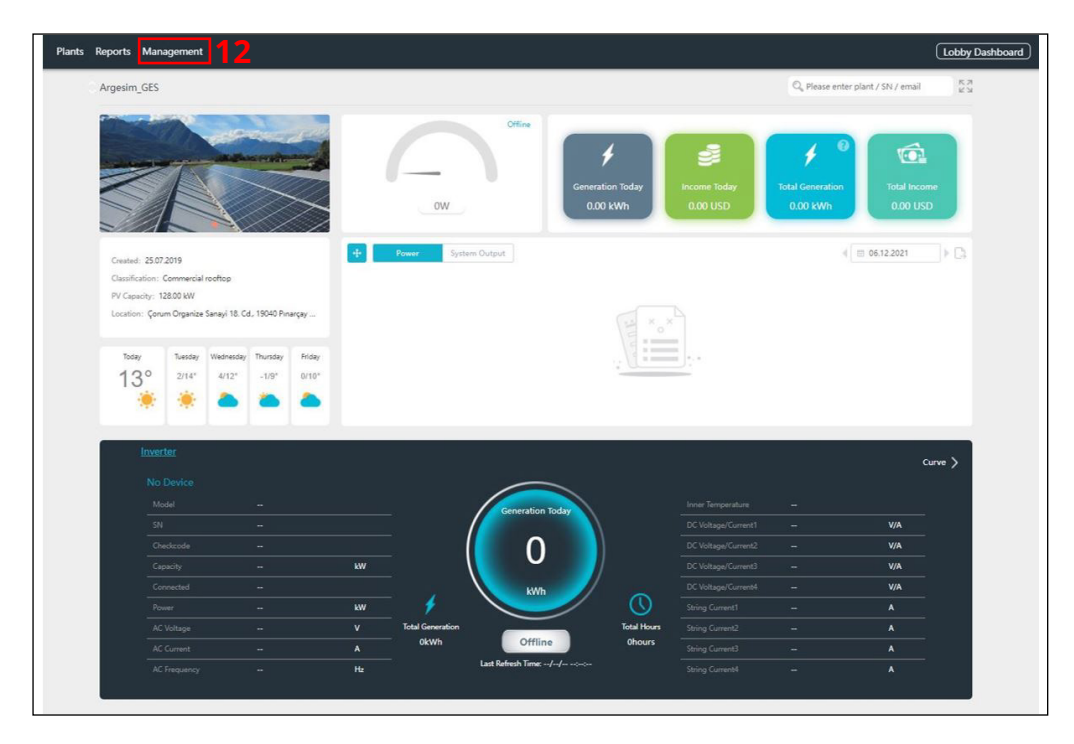

Şekil 8: SEMS Portal Arayüzü

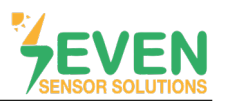

Adım 13 ve 14: Management menüsünde "Plants" seçeneğini seçiniz. "Device Management" öğesine tıklayınız.

| • Plants 13       | Location : Q Global |                    | Q, Please enter plant / SN / em | ail Search    | Create            |
|-------------------|---------------------|--------------------|---------------------------------|---------------|-------------------|
| Devices           | Plant Name          | Classification     | Capacity                        | Creation Date | Operation         |
| Operation Records | Argesim_GES         | Commercial rooftop | 128 kW                          | 25.07.2019    | Device Management |

Şekil 9: SEMS Portal Cihaz Yönetimi

Adım 15 : EzLogger Pro'yu SEMS Portal izleme sistemine tanıtmak için "add" butonuna tıklayınız.

| SEMS                  | Plants Reports                      | Management                            |       |          |               |             |                      | (2) Logout  | ද්ලි Settings 🚊 |
|-----------------------|-------------------------------------|---------------------------------------|-------|----------|---------------|-------------|----------------------|-------------|-----------------|
|                       |                                     |                                       |       |          |               |             |                      |             |                 |
| Argesim<br>Çorum Orga | n_GES<br>anize Sanayi 18. Cd., 1904 | 0 Pınarçay Osb/Çorum Merkez/Çorum, Tu | rkey  |          |               |             | Detect other devices | Add 1       | 5               |
| Inverter              | Replacement History                 |                                       |       |          |               |             |                      |             |                 |
| Status                | Name                                | SN                                    | Model | Capacity | Creation Date | Data Logger | Operation            |             |                 |
|                       |                                     |                                       | N     | lo Data  |               |             |                      |             |                 |
|                       |                                     |                                       |       |          |               | Previou     | s 1 Next Jump to 1   | Page Submit |                 |
|                       |                                     |                                       |       |          |               |             |                      |             |                 |

Şekil 10: SEMS Portal Cihaz Yönetimi

Adım 16: Açılan pencerede ;

- EzLogger Pro'nun ismini görmek istediğiniz şekilde **"Name"** bölümüne giriniz.
- EzLogger Pro'nun arkasında yazan seri numarasını **"SN"** bölümüne giriniz.
- EzLogger Pro'nun arkasında yazan kontrol kodunu "CheckCode" bölümüne giriniz.

Adım 17 : "Submit" butonuna tıklayınız.

| mode         | i Lapacity Lreation Date Data L |
|--------------|---------------------------------|
| A CONTRACTOR | No Data                         |
|              | New Device                      |
| Name         | SEVEN                           |
| SN           | 25000REW178R0008                |
| CheckCode    | 003822                          |
| Can          | cel Submit 17                   |

Şekil 11: EzLogger Pro Cihaz Bilgileri

8

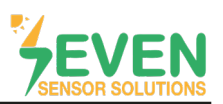

Adım 18 : EzLogger Pro'ya bağlı olan SEVEN Sensor Kutusunu eklemek için "Detect other devices" seçeneğine tıklayınız.

| Plants Repo | rts Manage            | ement                                            |                          |                  |            |               |               |                            |
|-------------|-----------------------|--------------------------------------------------|--------------------------|------------------|------------|---------------|---------------|----------------------------|
|             |                       |                                                  |                          |                  |            |               |               |                            |
|             | Argesin<br>Çorum Orga | n_ <b>GES</b><br>anize Sanayi 18. Cd., 19040 Pın | arçay Osb/Çorum Merkez/Ç | orum, Turkey     |            |               | 18 📼          | tect other devices         |
|             | Inverter              | Replacement History                              |                          |                  |            |               |               |                            |
|             | Status                | Name                                             | SN                       | Mode             | l Capacity | Creation Date | Data Logger   | Operation                  |
|             |                       |                                                  |                          |                  | No Data    |               |               |                            |
|             |                       |                                                  |                          |                  |            |               | Previous 1    | Next Jump to 1 Page Submit |
|             | Data Logger           | Replacement History                              |                          |                  |            |               |               |                            |
|             | Status                | Name                                             |                          | SN               |            | Model         | Creation Date | Operation                  |
|             | Offline               | SEVEN                                            |                          | 25000REW178R0008 |            | EzLogger Pro  | 27.11.2021    | Modify Replace Delete      |
|             |                       |                                                  |                          |                  |            |               |               |                            |
|             |                       |                                                  |                          |                  |            |               |               |                            |

Figure 12: SEVEN Sensör Kutusu Ekleme

Bağlı olan SEVEN Sensor Kutusu **"Weather Station"** başlığı altında şekil 13'te gösterildiği gibi görüntülenecektir. **Adım 19 :** SEVEN Sensör Kutusunu eklemek için **"add"** butonuna tıklayınız.

| GOODWE | Plants Reports Management                                                                                                    | ) Logout ک  | ි Settings <u></u> ධූ |
|--------|----------------------------------------------------------------------------------------------------|-------------|-----------------------|
|        | Argesim_GES         Detect other devices           Çorum Organize Sanayi 18. Cd., 19040 Pinarçay Osb/Çorum Merkez/Çorum, Turkey         Detect other devices                                                                      | Add         |                       |
|        | Inverter Replacement History New Devices                                                                                                    |             |                       |
|        | Status Name Discoverable equipment types: Inverter, EMI                                                                                                    |             |                       |
|        | Inverter         No new devices were found when scanning. If the device is installed, please check that it is working property.         Meather Station         Next Acression In the following EMI can be added to the PV plant. | Page Submit |                       |
|        | Status Name Cancel Add 19 Date Operation                                                                                                    |             | R                     |
|        | Offline SEVEN Z5000REW178R0008 Extogger Pro 01.12.2022 Modify Replace                                                                                                    | e Delete    |                       |
|        |                                                                                                    |             |                       |

Şekil 16: Algılanan Cihazlar

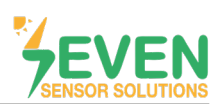

Tüm ayarlar yapıldıktan sonra meteorolojik veriler Şekil 14'te gösterildiği gibi Goodwe SEMS Portal ekranında görüntülenecektir.

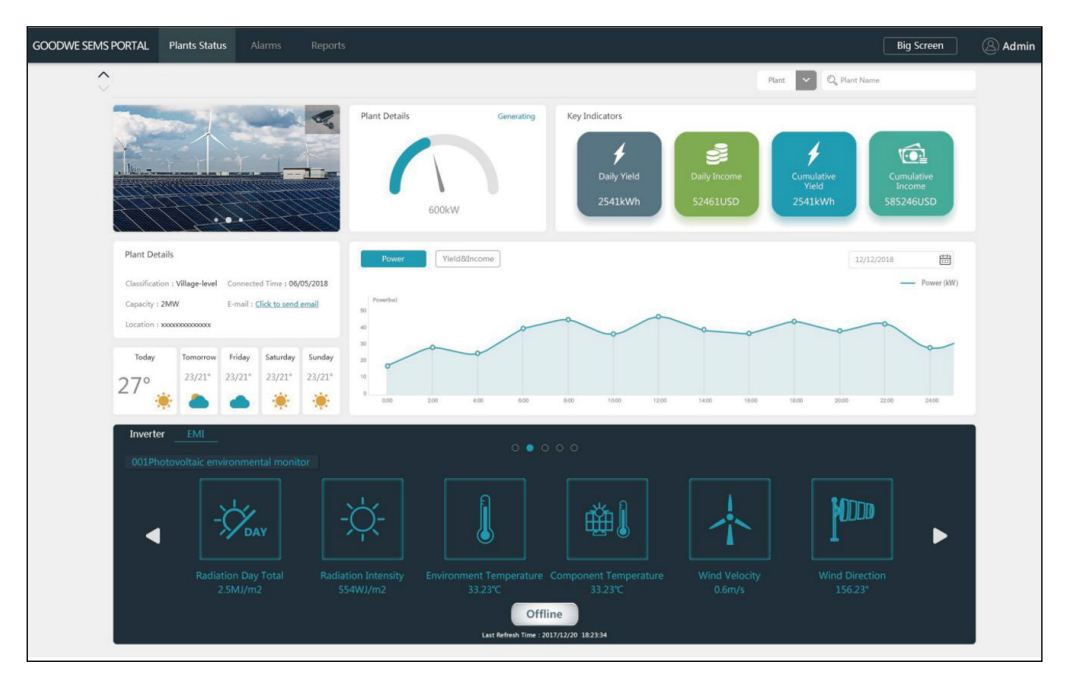

Şekil 14: SEMS Portal İzleme Sistemi

10

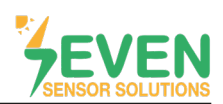

### Modbus RTU Teknik Özellikleri

#### Desteklenen Veri Yolu Protokolü

Baud Hızı: 4800, 9600, 19200, 38400
Parity: None, Even, Odd
Durdurma Biti: 1, 2 (sadece none parity)
Fabrika Ayarları: 9600 Baud, 8N1, Adres: 1
Haberleşme Protokolü: MODBUS RTU
Desteklenen Fonksiyon Kodu: 0x04: Read Input Register

### Yapılandırma Haritası:

Aşağıdaki Modbus verileri tek tek veya bloklar halinde okunabilir.

| ID-Dec. | ID-Hex | Değer                                                 | Veri Tipi |
|---------|--------|-------------------------------------------------------|-----------|
| 53      | 0x35   | Rüzgar Hızı 1/100 m/s, 06000                          | US        |
| 12      | 0x0C   | Sıcaklık Telafili Işınım Değeri 01600, 0.1 W/m²       | US        |
| 15      | 0x0F   | Hücre Sıcaklığı -400 +850 [aralık -40 +85°C], 0.1°C   | S         |
| 21      | 0x15   | Harici Sıcaklık 1 -400 +850 [aralık -40 +85°C], 0.1°C | S         |
| 29      | 0x1D   | Harici Sıcaklık 2 -400 +850 [aralık -40 +85°C], 0.1°C | S         |
| 33      | 0x21   | Bağıl Nem 0100 [%], 1%                                | US        |
| 52      | 0x34   | Rüzgar Yön 0359, 1°                                   | US        |

Tablo 2: Modbus Haritası

### İletişim Bilgileri:

Ayarlarda ve yapılandırmada yaşayacağınız sorunlar için teknik ekibimizden destek alabilirsiniz.

## Özkan DİNÇER

**Cep:** +90 553 892 26 70 **E-mail:** teknik@sevensensor.com